### PAGINA PRINCIPAL DE ACCESO.

LOS USUARIOS/EMPRESAS DEBERAN REALIZAR UN REGISTRO INICAL PARA ACCEDER AL SISTEMA.

PARA INICIAR EL PROCESO DE REGISTRACION PRECIONAREMOS EN EL BOTON <u>"REGISTRASE"</u>

|        | RAPIPEAJE                  |   |
|--------|----------------------------|---|
|        | Bienvenido a Web RapiPeaje | / |
|        | Ingrese su e-mail          |   |
| 119 11 | Ingrese su contraseña      |   |
|        | Olvidé mi contraseña       |   |
|        | INGRESAR                   |   |
|        | REGISTRARSE                |   |

### **REGISTRO DE USUARIO**

PARA LOS USUARIOS/EMPRESAS QUE POSEAN UNA CUENTA VIGENTE EN LOS PUENTES INTERNACINALES GENERAL ARTIGAS Y LIBERTADOR GENERAL SAN MARTIN, DEBERAN REALIZAR LA VINCULACION DE LA CUENTA EXISTENTE TILDANDO LA OPCIÓN <u>"SOY USUARIO"</u>

|                |                                       | 6. |  |
|----------------|---------------------------------------|----|--|
|                | RAPIPEAJE                             |    |  |
| a break to see | Registro de usuario                   |    |  |
|                | Seleccione tipo de usuario            |    |  |
| 1              | O No soy usuario                      |    |  |
| 11             | O Soy Usuario (tengo farjeta vecinal) |    |  |
|                |                                       |    |  |
|                |                                       |    |  |
|                | © 2020 Terrevia S.A                   |    |  |
|                |                                       |    |  |
|                |                                       |    |  |

### PARA INICAR EL PROCESO DE VINCULACION EL SISTEMA SOLICITARA LOS SIGUIENTES DATOS:

USUARIOS → Número de DNI o CIU + Número de tarjeta vigente

EMPRESAS →Numero de CUIL o RUT + Número de tarjeta vigente (deberá ingresar alguna de las tarjetas pertenecientes a la flota)

|                                                                                                    |                              |                      | RAPIPEAJE<br>Registro de usua    | rio |        |  |
|----------------------------------------------------------------------------------------------------|------------------------------|----------------------|----------------------------------|-----|--------|--|
| The Case of the State of the State of the St | Seleccione tipo              | de usuario           |                                  |     |        |  |
|                                                                                                    | O No sov usuario             |                      |                                  |     |        |  |
|                                                                                                    | Soy Usuario (te              | igo tarjeta vecinal) |                                  |     |        |  |
|                                                                                                    | Ingrese su num               | ero de vecino        |                                  |     |        |  |
| 1                                                                                                    | Nro Documento<br>30682461981 |                      | Nro Tanjela Veornati<br>13251325 | ¥   | BUSCAR |  |
|                                                                                                    | /+                           |                      |                                  |     |        |  |
|                                                                                                    |                              |                      |                                  |     |        |  |
|                                                                                                    |                              |                      | © 2020 Tecnovia S.A.             |     |        |  |
|                                                                                                    |                              |                      |                                  |     |        |  |

UNA VEZ INGRESADO LOS DATOS SELECCIONAREMOS EL BOTON "BUSCAR", PARA QUE EL SISTEMA VALIDE LOS DATOS INGRESADOS.

SI LOS DATOS SON CORRECTOS, EL SISTEMA MOSTRARA LOS DATOS DEL USUARIO EXISTENTE Y SOLICITARA CONTINUAR LA REGISTRACIÓN.

| Re<br>Seleccione tipo de usuario                                                                         | RAPIPEAJE<br>Registro de usuario |   |  |
|----------------------------------------------------------------------------------------------------|----------------------------------|---|--|
| <ul> <li>Ho soy usuario</li> <li>Soy Usuario (tengo tarjeta vecinal)</li> <li>Datos de Cuenta</li> </ul> |                                  | • |  |
| The The EMPRESA                                                                                          | Docurrent<br>30682461981         |   |  |
| Nerris<br>TECNOVIA                                                                                       | Aparidas<br>TECNOVIA             |   |  |
| SISTEMAS@TECNOVIA COM.AR                                                                                 | Confirmat E-mail                 |   |  |
| Contraseña                                                                                               | Confirmar contraseña             |   |  |
| Confraseña                                                                                               | Confirmar contraseña             |   |  |

PARA FINALIZAR CON LA REGISTRACION EL SISTEMA SOLICITARA EL INGRESO DE UN EMAIL Y UNA CONTRASEÑA.

UNA VEZ INGRESADOS LOS DATOS, SELECCIONAREMOS EL BOTON <u>"ACEPTAR"</u> PARA FINALIZAR EL REGISTRO

|      | Registro<br>Seleccione tipo de usuario<br>O to soy usuario<br>O soy Usuario (tengo tanjeto vecinal)<br>Datos de Cuenta | IPEAJE<br>o de usuario                                                                                           | * |
|------|----------------------------------------------------------------------------------------------------|----------------------------------------------------------------------------------------------------|---|
|      | EMPRESA                                                                                                    | Dicuments<br>30682461981                                                                                         |   |
| //// | TECNOVIA                                                                                                    | Aprilia<br>TECNOVIA                                                                                              |   |
| 11/1 | SISTEMAS@TECNOVIA.COM.AR                                                                                               | SISTEMAS@TECNOVIA.COM.AR                                                                                         |   |
|      | Corrunts                                                                                                    | Coeffirmat contrasselia                                                                                          |   |
|      |                                                                                                    | and the second second second second second second second second second second second second second second second |   |

### ACCESO AL SISTEMA

CON EL USUARIO YA CREADO NO DIRIGIREMOS AL MENU PRINCIPAL DONDE PODREMOS ACCEDER AL SISTEMA.

|      | RAPIPEAJE<br>Bienvenido a Web RapiPeaje | * |  |
|------|-----------------------------------------|---|--|
| sis  | temas@tecnovia.com.ar                   |   |  |
|      | ese su confrasella                      |   |  |
| Oliv | idé mi contraseña                       |   |  |
|      | INGRESAR                                |   |  |
|      | REGISTRARSE                             |   |  |
|      |                                         |   |  |
|      | © 2020 Tecnovia S.A.                    |   |  |

UNA VEZ INGRESADO EN EL SISTEMA PODREMOS REALIZAR LAS SIGUIENTES CONSULTAS:

- VEHICULOS REGISTRADOS
- SALDO DISPONIBLE
- CRUCES REALIZADOS

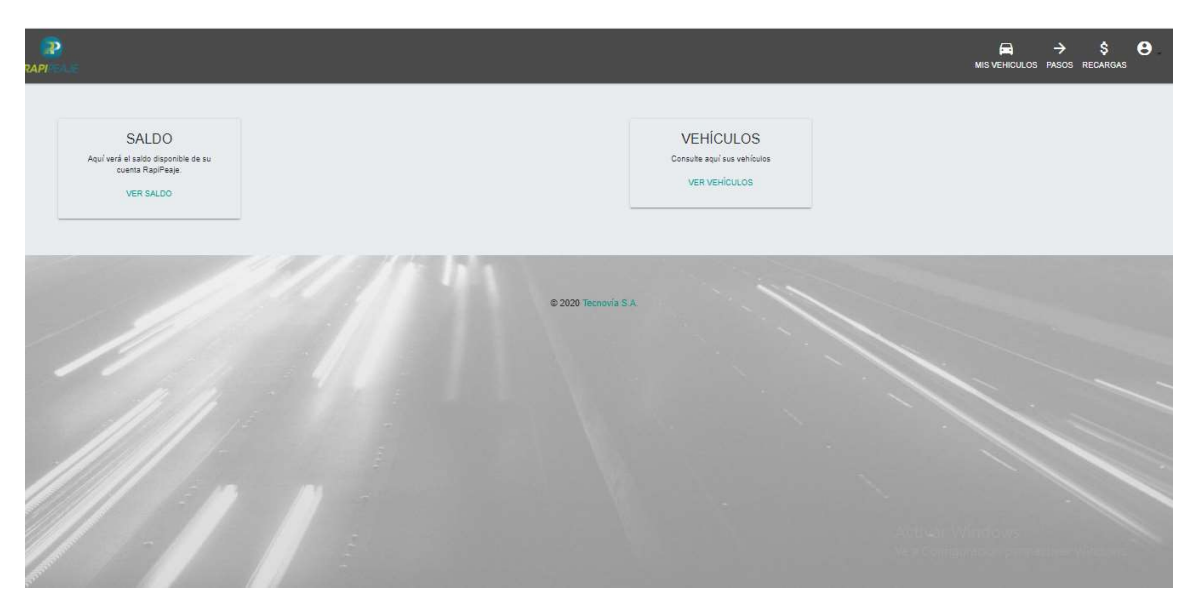

# CONSULTA DE VEHICULOS

DENTRO DEL MENU "MIS VEHICULOS" EL USUARIO/EMPRESA PODRA REALIZAR LA GESTIPÓN DE SU FLOTA: **ALTA – BAJA – MODIFICACION** 

| RAPI                                                                                                    |                       |                             |              |                   |                      |                      | → \$ 😫 .<br>PASOS RECARGAS |
|----------------------------------------------------------------------------------------------------|-----------------------|-----------------------------|--------------|-------------------|----------------------|----------------------|----------------------------|
|                                                                                                    |                       |                             |              |                   |                      |                      |                            |
|                                                                                                    |                       |                             | Mi           | s Vehícu          | llos                 |                      |                            |
| an at 1                                                                                                    | Mostrar 10 registre   | DS                          |              |                   | Buscar:              |                      |                            |
|                                                                                                    | Marca 11              | Modelo 11                   | Categoria 11 | Patente 📋         | Producto             | 11 11                |                            |
| THE PARTY OF THE PARTY OF THE P | RENAULT               | KANGOO                      | Categoria 2  | OTM543            | PREPAGO GENERICO     | / ×                  |                            |
|                                                                                                    | FIAT                  | QUBO                        | Categoria 2  | OOP591            | VECINALES SAN MARTIN | / ×                  |                            |
| 16.18                                                                                                    | FIAT                  | FIORINO                     | Categoria 2  | AC973ZN           | PREPAGO GENERICO     | / ×                  |                            |
|                                                                                                    | FIAT                  | UNO                         | Categoria 2  | KEE572            | VECINALES SAN MARTIN | / ×                  |                            |
| · · /                                                                                                    | Mostrando registros d | lei 1 al 4 de un total de 4 | registros    |                   |                      | Anterior 1 Siguiente |                            |
|                                                                                                    |                       |                             | 1            | AGREGAR VEHÍCULO  | 0                    |                      |                            |
|                                                                                                    |                       |                             |              |                   |                      |                      |                            |
| 11/11/2/2014                                                                                                    |                       |                             |              | © 2020 Tecnovia S |                      |                      |                            |
|                                                                                                    |                       |                             |              |                   |                      |                      |                            |

# CONSULTA DE SALDO

DENTRO DEL MENU "RECARGAS" EL USUARIO/EMPRESA PODRA CONSULTAR EL SALDO DISPONIBLE EN LINEA.

| 1 1- |                              | Mis Recarga                  | as       |   |            |             | ¥ |
|------|------------------------------|------------------------------|----------|---|------------|-------------|---|
|      | Mostrar 10 registros         |                              |          |   | Buscar.    |             |   |
|      | Fecha                        | 1 Descripción                | Monto    |   | Disponible | 51          |   |
|      | 15/01/2020                   | Recarga de Saldo en ESTACION | USD 1 50 | 0 | USD 1.340  |             |   |
|      | 01/12/2019                   | Recarga de Saldo en VIA      | ARS 5.00 | 0 | ARS 0.00   |             |   |
| 12   | Mostrando registros del 1 al | 2 de un total de 2 registros |          |   | Anterior   | 1 Siguiente |   |
|      | 11/1                         |                              |          | ~ | )          | 1           |   |
|      |                              | © 2020 Terminals S.A.        |          |   |            |             |   |